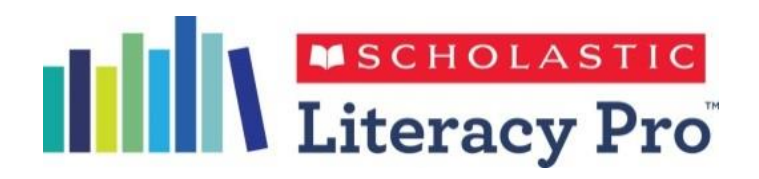

#### Scholastic Literacy Pro Student User Guide Scholastic Literacy Pro 學生使用手冊

### 1. Overview 概要

|   | Literacy Pro        | •                            |                | Welco      | ome, Diana Avonlea School<br>Logout |
|---|---------------------|------------------------------|----------------|------------|-------------------------------------|
|   | Home                | 🔔 Sea                        | rch 👤          | My Results | 🥖 LitPro Test                       |
|   | My Lexile           | Certificate Level            | Quizzes Passed | Words Read | Average Quiz Score                  |
|   | 732L                | ★Bronze                      | 14             | 1072688    | 60%                                 |
| N | /ly reading intere  | sts:                         |                |            |                                     |
|   |                     |                              | V              | Ed         | lit Reading Interests 🔺             |
|   | Around the<br>World | All Time Favorite<br>Stories | Food & Drink   |            |                                     |

- Scholastic Literacy Pro :
  - Is a fast and accurate assessment to evaluate performance 是一個快速準確的閱讀能力評估
  - Assesses students' reading ability and comprehension 評估學生的閱讀能力和理解能力
  - Measures reading progress and tracks their quiz results 測量學生的閱讀進度及跟踪測驗結果
  - Includes 包括:
    - 1) a reading assessment that computes students' Lexile<sup>®</sup> measures一個計算學生Lexile<sup>®</sup>程度的 閱讀評估
    - 2) a reading management program that includes thousands of **quizzes** to assess independent reading一個閱讀管理課程,包括數萬個**測驗**來評估獨立閱讀

#### 2.1 Browser requirement 瀏覽器要求

#### Scholastic Learning Zone Technical Requirements

The supported system requirements for Scholastic Learning Zone (SLZ) and its products are:

| Platform                              | OS                      | Browser                                                |
|---------------------------------------|-------------------------|--------------------------------------------------------|
| <b>Desktop/Laptop</b><br>電腦/手提電腦      | Windows 7 SP1 or Higher | IE 9, IE 10, IE 11<br>Google Chrome 23+<br>Firefox 16+ |
|                                       | Windows 8               | IE 10, IE 11                                           |
|                                       | Windows 8.1             | IE 11                                                  |
|                                       | Mac OS 10.10            | Safari 8                                               |
| iPad                                  | iOS 7                   | Default Browser                                        |
| Samsung Galaxy Tablet<br>(7" and 10") | Android 4.0 +           | Default Browser                                        |

Please use the browser **Google Chrome**. This manual uses Google Chrome as a guide. 建議使用**Google Chrome** 瀏覽器,此手冊均使用Google Chrome 瀏覽器示範。

For more details on Scholastic Learning Zone Technical Requirement, visit: 有關Scholastic Learning Zone更詳盡的技術要求,請瀏覽: <a href="http://www.scholasticlearningzone.com/docs/Scholastic Learning Zone Bandwidth.pdf">http://www.scholasticlearningzone.com/docs/Scholastic Learning Zone Bandwidth.pdf</a>

### 2.2 Browser requirement 瀏覽器要求

- All workstation browsers must have the following settings enabled
- 所有工作站瀏覽器必須啟用以下設置:
  - Pop-Up Blockers: Must be disabled, or Student and Educator Access pages excepted
     阻止彈出窗口程式:必須被禁用,或學生和教育者訪問頁面除外
  - Security Level Settings: Default settings supported; IE Maximum Security levels not supported 安全級別設置:支持默認設置;不支持IE最安全級別

  - Privacy Settings: Default settings supported; Maximum Privacy Setting (disabling cookies) not supported
    - 隱私設置:支持默認設置;不支持最隱私設置(禁用Cookie)
  - Mixed Content: Should allow secure content (e.g. https://)

```
混合内容:應允許安全內容(例如https://)
```

### 3.1 Login 登入— Scholastic Learning Zone

There are **two ways** to enter the Scholastic Learning Zone website: 有兩種方式進入Scholastic Learning Zone的網站:

 (1) Through the school website: 通過學校網站: http://www.[school].edu.hk/

- (2) Enter the URL directly: 直接輸入學校專用網址:
- https://slz02.scholasticlearningzone.com/sl z-portal/#/login3/HKG[Unique Org ID]

Or 或

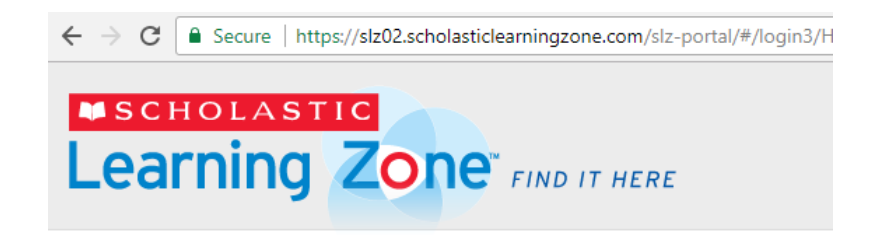

#### 3.2 Login 登入— Scholastic Learning Zone

- Login with your username and password. (Please make sure you enter carefully all uppercase and lowercase letters)
- 登入到個人帳戶。(必須按大小楷輸入)

# Learning Zone FIND IT HERE

#### Welcome to Scholastic Learning Zone

| School:<br>By Clicking     | [School name]<br>Login I agree to and          | [Change Org]<br>accept the Privacy      | Policy             |            |
|----------------------------|------------------------------------------------|-----------------------------------------|--------------------|------------|
| Username                   |                                                |                                         |                    | ]          |
| Password                   |                                                |                                         |                    |            |
|                            | Log                                            | gin                                     |                    |            |
| lf you have<br>Are you a g | forgotten your userna<br>roup administrator? C | me or password, p<br>lick here to login | please contact you | r teacher. |

### 4.1 LitPro Test閱讀理解評估

Take the LitPro Test 進行閱讀理解測驗 Take the book quiz

進行圖書小測

- To take the LitPro Test and book quizzes, click Literacy Pro icon.
- <u>進行閱讀理解評估及圖書小測</u>,點選Literacy Pro 圖標。

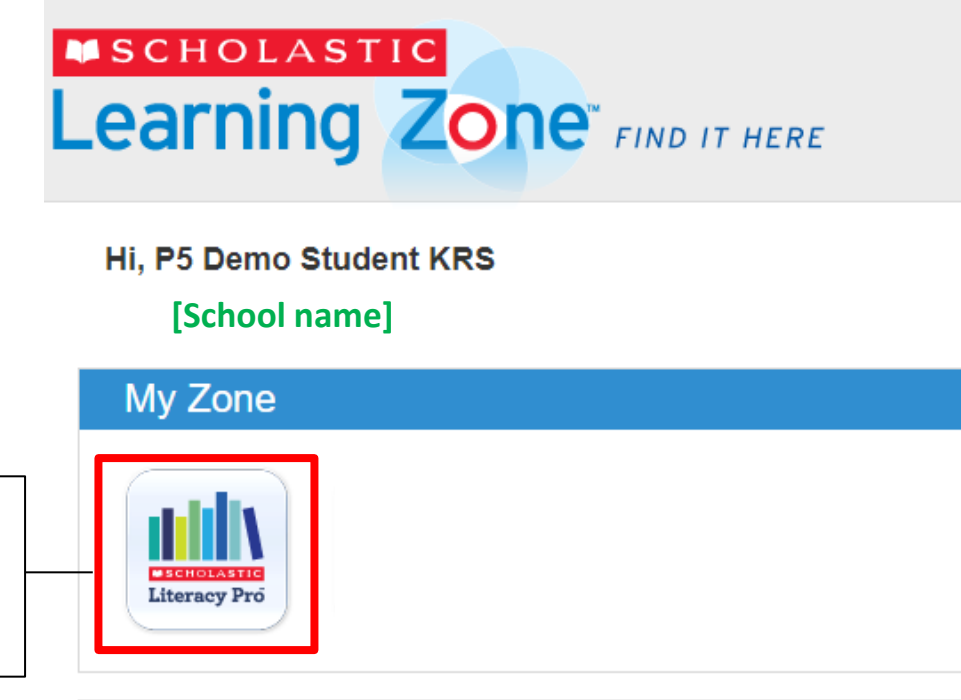

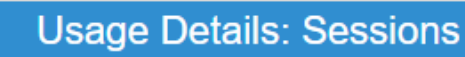

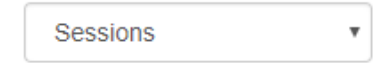

### 4.2 LitPro Test閱讀理解評估

- On the homepage, select "LitPro Test" on the top right to take the diagnostic test.
- 在主頁中,選擇右上方的 "LitPro Test"進行閱讀理解評估。

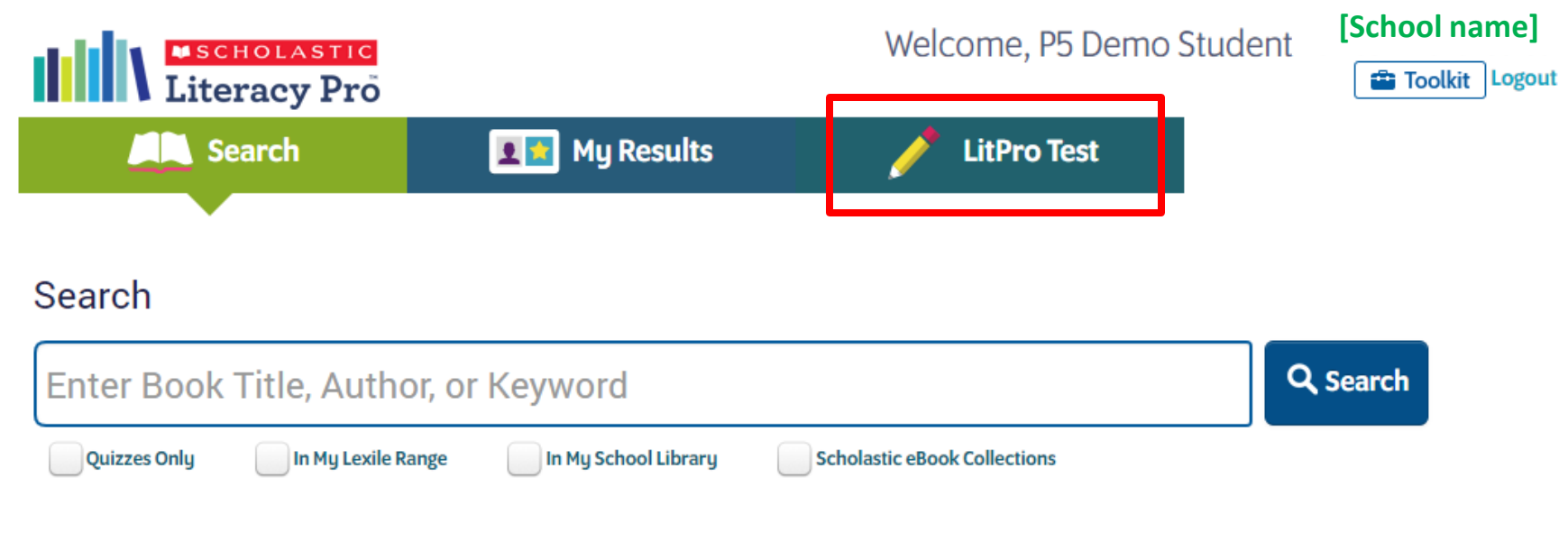

Select categories of books

## 4.3 LitPro Test閱讀理解評估

- Press "Let's Get Started" to start the test.
- 點選 "Let's Get Started" 開始評估。

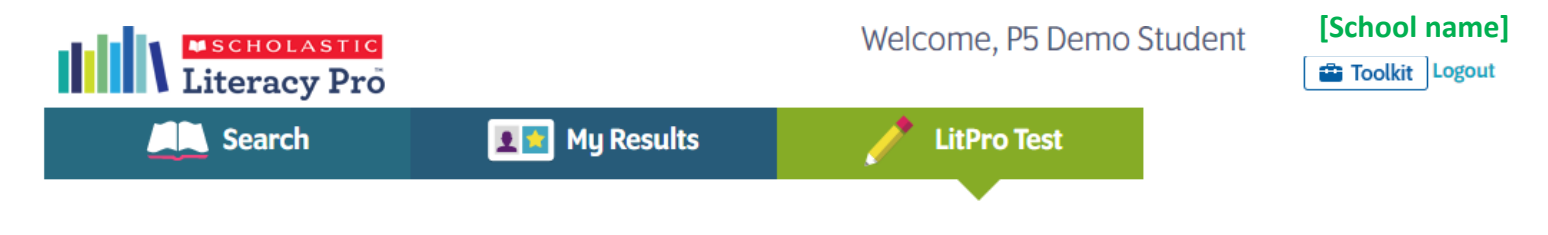

#### Hi P5 Demo Student!

It's time to take a LitPro Test.

This test will give you a Lexile measure that makes it easy to find books that are just right for you.

Ready?

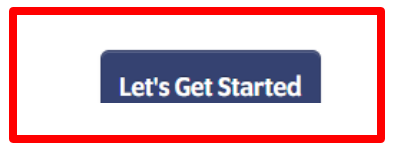

### 4.4 LitPro Test閱讀理解評估

- Next you'll see the test directions. Click "Let's Get Started" to start the first question.
- LitPro Test 首頁是說明頁,點選 "Let's Get Started" 開始第一條題目。

#### P5 Demo Student KRS

#### **Directions:**

For each item, you will read a short passage and then complete a sentence about what you've read.

Select your answer by choosing the word that best completes the sentence.

When you are ready, select the Next 
button or press the Enter key to move on to the next question.

If you want to skip a question, select the Skip 🖍

button.

You may skip up to three questions.

Let's Get Started

### 4.5 LitPro Test閱讀理解評估

- Every LitPro Test has **20 multiple choice questions**. Students can skip up to 3 questions. Click "Next" go to the next questions.
- 每次評估需要回答20條選擇題,當中會有3次略過題目的機會,按"Next"到下一條題目。
- The reading assessment is **an adaptive test** that adjusts to students' response.
- 測驗的問題會因應學生的答案而調整下一條問題的難度。

#### P5 Demo Student KRS

Tina and her brother Nathaniel looked at each other. Then they stepped back in line and let two ladies get in front of them. They each had their own bus fare and wanted to get as far away from their mother and their little sister as possible.

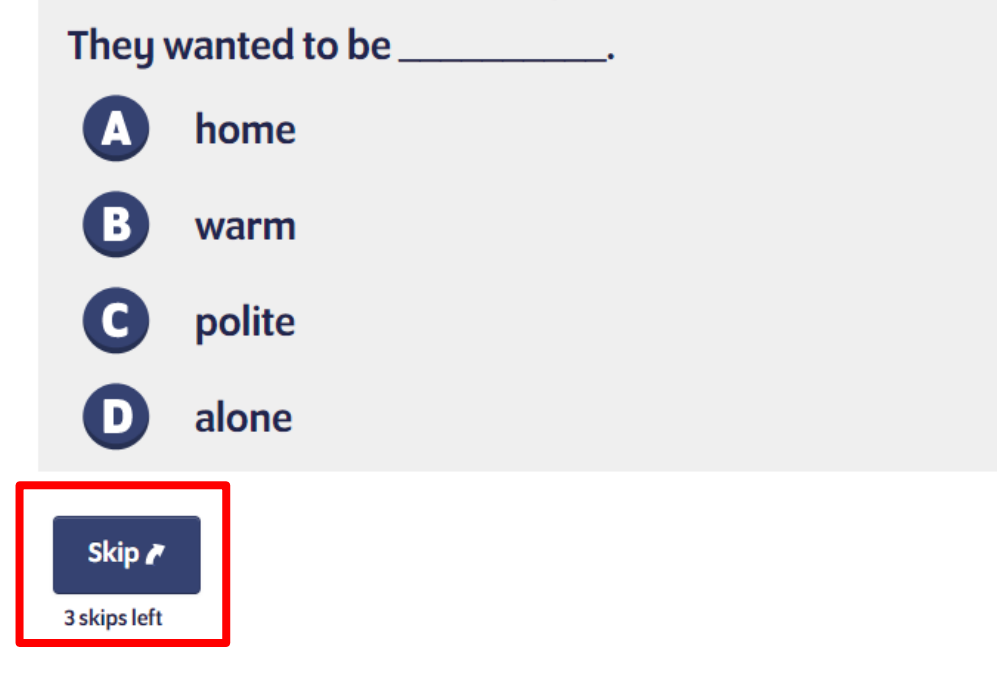

×

Next

### 4.6 LitPro Test閱讀理解評估

- When students finish the LitPro Test, they may see their results. Click "Exit" to exit the test. (The Literacy Pro program itself does not include any ebooks.)
- 當學生完成評估後便會得一個Lexile分數,按 "Exit"回到主頁面。(Literacy Pro 內不設圖書閱讀功能)
- Once the students get their Lexile measure, they can find books of their reading level.
- 學生收到他們的Lexile評估分數後,可以尋找適合他們閱讀程度的圖書。

#### P5 Demo Student KRS

#### Congratulations, P5 Demo Student! You have finished the test.

My Lexile Your Lexile measure is 1185L.

1185L

Remark: Lexile scores start from **BR (Basic Reader)**. Students can find and read books that they are interested in at their Lexile level. Lexile 分數以**BR (Basic Reader)** 為基礎,學生可按照自己的Lexile 程 度選擇有興趣且合適的圖書。

Exit

#### 5.1 Book Quiz 圖書小測

- Once students have read the books 學生看完圖書後
- Click "Search" to find book quizzes. Enter the book title, author or keyword.
- 點選 "Search" 搜尋圖書小測, 輸入書名、作者或關鍵字搜尋。

| Literacy Pro            |                               | Welcome, P5 Demo St          | udent [School name] |
|-------------------------|-------------------------------|------------------------------|---------------------|
| Search                  | 💵 My Results                  | 🦯 LitPro Test                |                     |
| •                       |                               |                              |                     |
| Search                  |                               |                              |                     |
| Enter Book Title, Aut   | hor, or Keyword               |                              | Q Search            |
| Quizzes Only In My Lexi | le Range In My School Library | Scholastic eBook Collections |                     |
|                         |                               |                              |                     |

#### Select categories of books

#### 5.2 Book Quiz 圖書小測

- When you find the book quiz, click "Take the Quiz" to start the quiz.
- 找到圖書小測,點選"Take the Quiz"開始答題。

| Litera                             | icy Pro                                                                                                    |                                |                                 | Welcor            | ne, P5 Demo  | Student          | [School name]                        |
|------------------------------------|----------------------------------------------------------------------------------------------------|--------------------------------|---------------------------------|-------------------|--------------|------------------|--------------------------------------|
| Sear Sear                          | ch                                                                                                    | 💶 My                           | Results                         | / <sup>1</sup>    | tPro Test    |                  |                                      |
| •                                  |                                                                                                    |                                |                                 |                   |              |                  |                                      |
| Selected<br>categories<br>of books | Geronimo                                                                                                    | Stilton                        |                                 |                   |              |                  | <b>Q</b> , Quick Search              |
| Edit 🛶                             | Quizzes Only                                                                                                    | In My Le                       | exile Range In M                | ly School Library | Scholastic e | Book Collections |                                      |
|                                    | Search<br>Geronimo S                                                                                                    | results f<br><sub>tilton</sub> | or :                            |                   |              |                  | :≡ ≡                                 |
|                                    |                                                                                                    | Geronir                        | no Stilton, Sec                 | ret               |              | Lexile           | Word Count                           |
|                                    |                                                                                                    | Geronin                        | no Stilton                      |                   |              | 490L             | 6381                                 |
|                                    | Unlike his sister, Thea, Geronimo usually manages to avoid the mysteries of life. V<br>he finds himself going undercover to get to the bottom of a case, he hardly kno<br>start! But Geronimo Stilton, Secret Agent Mouse? It's a title he could get u |                                |                                 |                   |              |                  | hen somehow<br>vs where to<br>ed to! |
|                                    |                                                                                                    | 3.                             | 2                               |                   | Q            | Take             | e the Quiz                           |
|                                    |                                                                                                    | Action &<br>Adventure          | Friends, Family &<br>Growing Up | Humor             | Mystery      |                  |                                      |

#### 5.3 Book Quiz 圖書小測

- Every book quiz has **10 questions**. Click "Next" to go to the next question.
- 每個圖書小測需要回答10條選擇題,點選 "Next"到下一條題目。

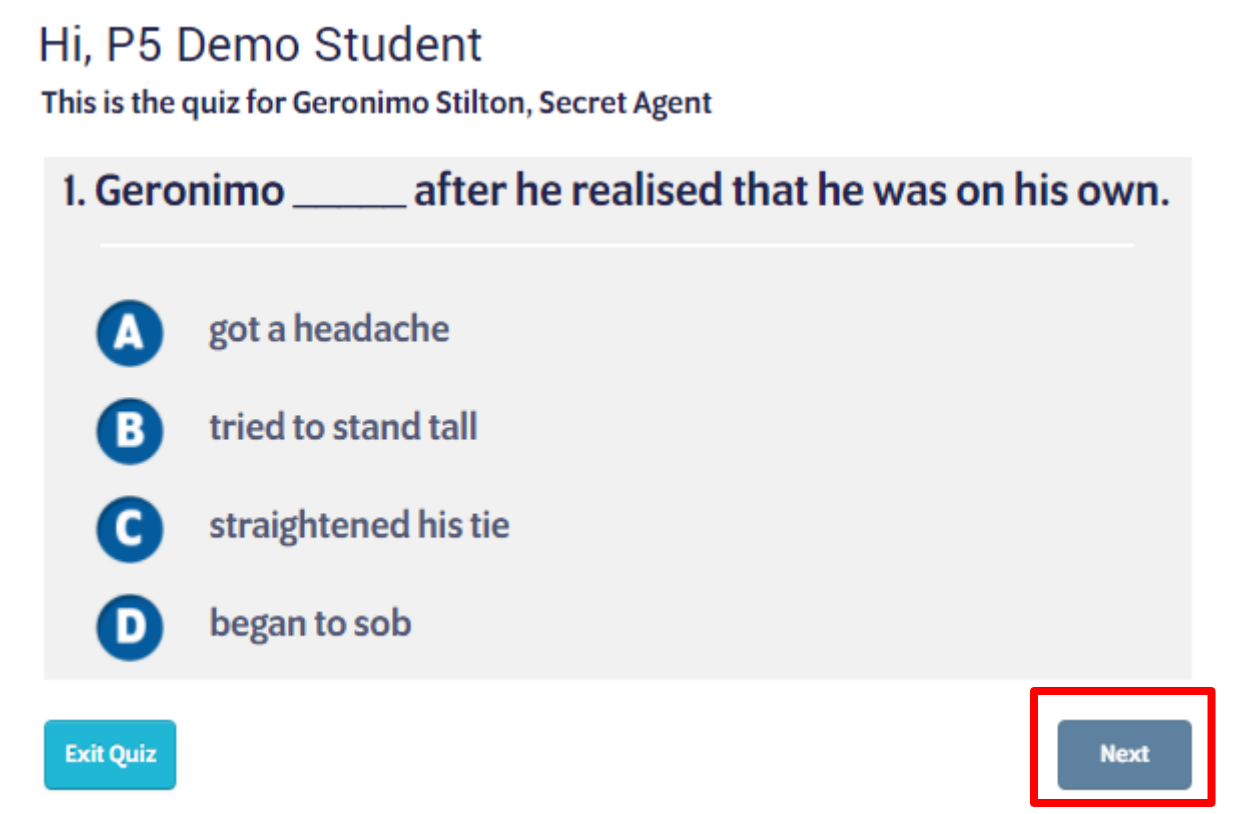

#### 5.4 Book Quiz 圖書小測

- When students finish the quiz, they may see their score, write comments and rate the book.
- 當學生完成圖書小測後會馬上得出分數,他們可以寫下圖書感想及評分。

Congratulations, P5 Demo Student You Passed!

by Violet Findley

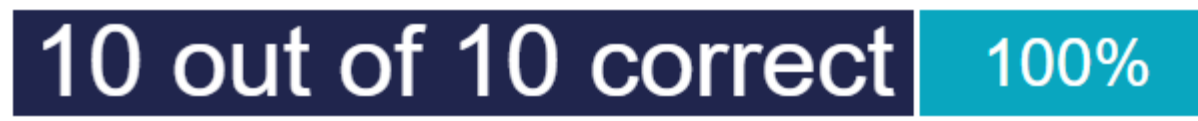

What did you think of the book?

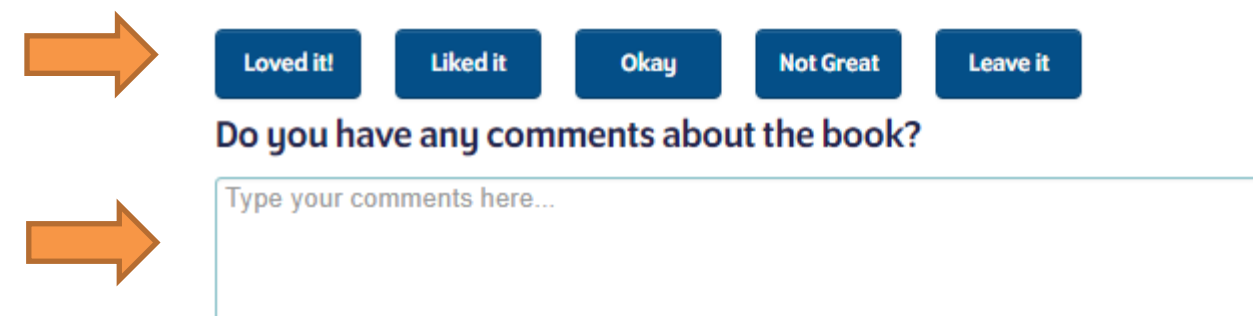

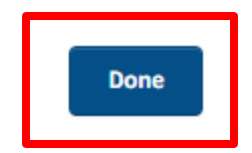

#### 6. Toolkit 工具箱

• For any questions, click "Toolkit" from the right-hand corner to find the answers in the short video tutorials.

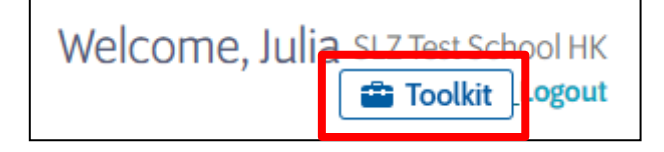

• 如有問題,在右上角點選"Toolkit"觀看教程短片尋找答案!

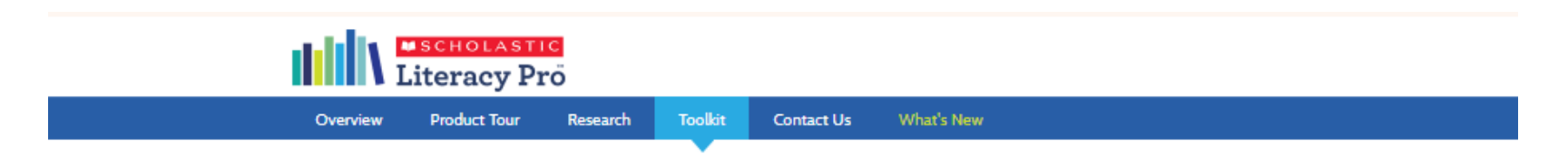

# Your path to becoming a Literacy Pro Champion begins here.

| Vide<br>Do you have a question? Wate | to Tutorials<br>th a short video below | to find the answer!                                                                                                    |  |
|--------------------------------------|----------------------------------------|----------------------------------------------------------------------------------------------------|--|
| Scholastic<br>Literacy Pro           |                                        | Cverview         How do 1 get stands         In Literacy Pro?         In Literacy Pro?         In Literacy Pro?         Finding Books         How do 1 saarch for books?         Dock quizzes         Book quizzes         Book quizzes         Book quizzes         Book quizzes         Book quizzes         How do 1 talie a book quizzes         How do some         What some |  |
| aear                                 | × • •                                  | LIBRARY Play                                                                                                    |  |

#### 7. Video Tutorial in Chinese 中文影片教學

- For video tutorial in Chinese, visit the YouTube link below.
- 有關中文影片教學,請收看以下YouTube鏈接。
- The video tutorial uses the old interface, but the navigation and functions are the same.
- 視頻教程使用舊界面,但導航和功能是一樣的。

#### https://www.youtube.com/playlist?list=PL\_gp4T5FXZP5nsFKGTkKkUs7oNLYuDw1P

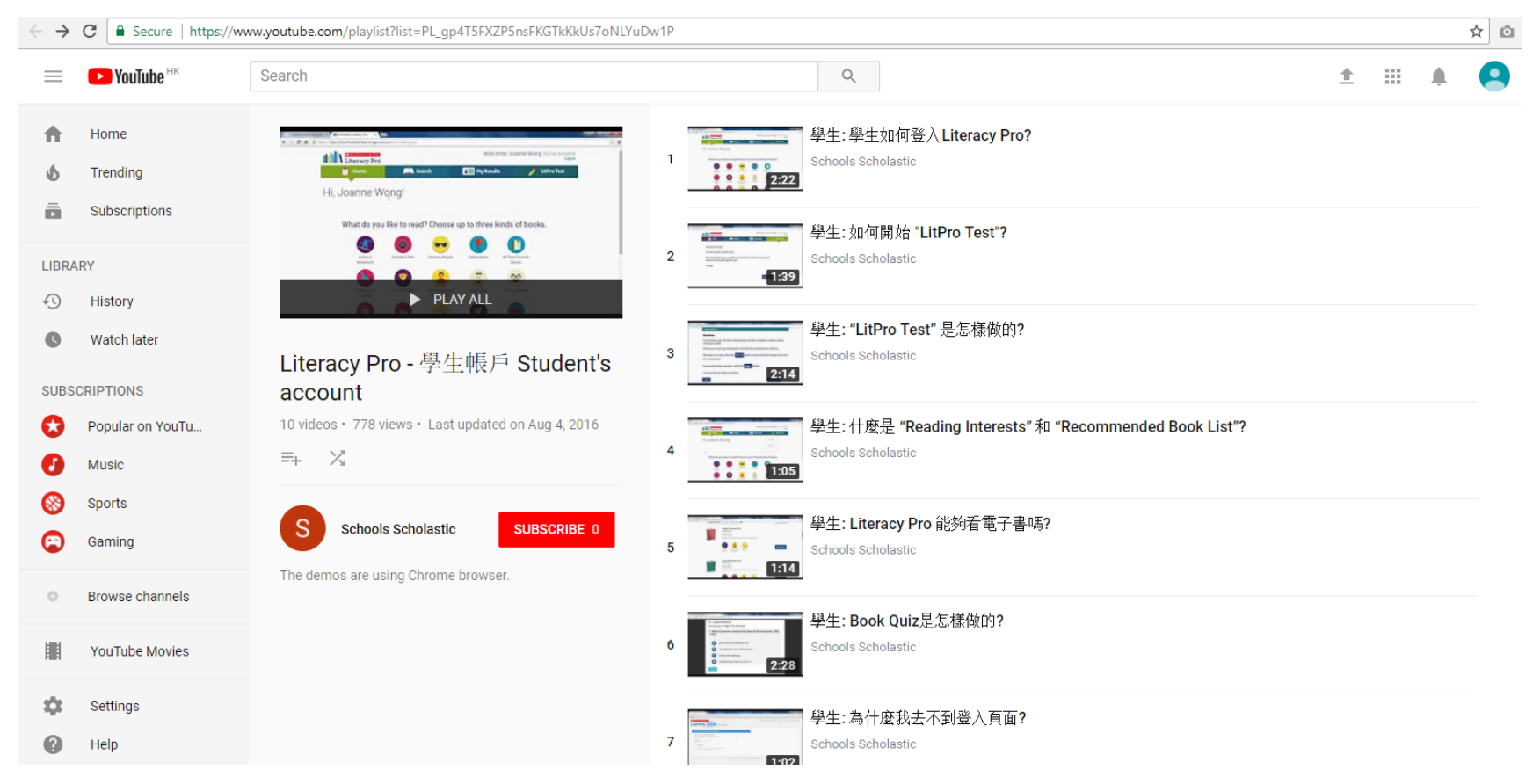